# How to Price a Loan:

#### Table of Contents:

- Pricing on Everstream's Website: Page 1-3
- Pricing through Lendingpad: Page 4-5
- Pricing Non QM
  - Via Website: Page 5
  - Via Lendingpad: Page 7-8
- Pricing DSCR
  - o Via Website: Page 6
  - Via Lendingpad: Page 9-10
- FAQs and Troubleshooting: Page 11

### Pricing on Everstream's Website:

Step 1: Visit <a href="https://www.everstreammortgage.com/todays-rates">https://www.everstreammortgage.com/todays-rates</a>

Step 2: Select "View Today's Rates" (DO NOT select "Broker Login")

Step 3: Use Login Credentials

Username: Everstream

Password: Ever2023!

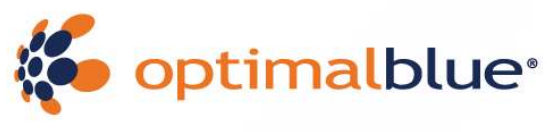

OPTIMIZE YOUR ADVANTAGE

|       | CLIENT LOGIN       |  |  |  |  |  |  |  |
|-------|--------------------|--|--|--|--|--|--|--|
| Userr | name               |  |  |  |  |  |  |  |
|       | Everstream         |  |  |  |  |  |  |  |
| Pass  | word               |  |  |  |  |  |  |  |
| *     | Ever2023!          |  |  |  |  |  |  |  |
| Forgo | t Password? LOG IN |  |  |  |  |  |  |  |

# Step 4: Enter required fields (See Below) and press "Submit"

| everstrea                                                                                                    | m                                                     | User:L. Everstrea                                                                                                    | m ▶ Time Zone: EST 🕞 Logou         |
|----------------------------------------------------------------------------------------------------|-------------------------------------------------------|----------------------------------------------------------------------------------------------------|------------------------------------|
| MORIGAC                                                                                                    | а E                                                   |                                                                                                    | New Search                         |
| Submit                                                                                                    |                                                       |                                                                                                    |                                    |
| Lien Information                                                                                                    |                                                       |                                                                                                    |                                    |
| Search for First Lien                                                                                                    | O Search for Second Lien                              | O Search for HELOC Second Lien                                                                                                    |                                    |
| 1st Mtg Loan Amt (Base)     400000                                                                                                    | 2nd Mtg Loan Amt                                      | HELOC Line Amt                                                                                                    | HELOC Drawn Amt                    |
| Loan Information  Price/Estimated Value  Socoo  LTV  80.00  Waive Escrows  No  Value Value Valu | Appraisal Amount     S00000     CLTV New              | Loan Purpose<br>Purchase<br>HCLTV                                                                                                    | Cash-Out Amount                    |
| Borrower Information                                                                                                    |                                                       |                                                                                                    |                                    |
| Borrower First Name     Borrower FICO                                                                                                    | Borrower Last Name                                    | Representative FICO                                                                                                    | • DTI Ratio                        |
| 760<br>Citizenship                                                                                                    | First Time Home Buyer                                 | 760<br>Non-Occupant Coborrower                                                                                                    | 25<br>Self Employed                |
| U.S. Citizen   Income Documentation Verified                                                                                                    | Asset Documentation                                   | Employment Documentation                                                                                                    | Months of Reserves                 |
| Monthly Qualifying Income<br>25000                                                                                                    |                                                       | Separate and the second second s | L                                  |
| Property Information<br>Occupancy<br>Primary Residence<br>State<br>Maryland (MD)<br>Properties Financed<br>1                                                                                                    | Property Type<br>Single Family<br>County<br>Baltimore | 1 Unit  Corporate Relocation No                                                                                                    | Number of Stories                  |
| First Lien Search Criteria                                                                                                    |                                                       |                                                                                                    |                                    |
| Loan Type:                                                                                                    | Conforming O NonConforming O FHA                      | O VA O USDA                                                                                                    |                                    |
| Loan Term(s):                                                                                                    | ☑ 30 Yr □ 25 Yr □ 20 Yr □ 15 Yr                       | 10 Yr 40 Yr Mai: 3                                                                                                    |                                    |
| Amortization Type(s):                                                                                                    | Non-Standard lerm Months                              |                                                                                                    |                                    |
| ARM Fixed Term(s)                                                                                                    | Fixed LARM LBalloon                                   |                                                                                                    |                                    |
|                                                                                                    | ☑ 3 Yr ☑ 5 Yr □ 7 Yr □ 10 Yr                          | 15 Yr Max: 3                                                                                                    |                                    |
| Product Type(s):                                                                                                    | All Standard A                                        | ffordable HARP                                                                                                    | USDA Streamline                    |
|                                                                                                    | Expanded Guidelines                                   |                                                                                                    |                                    |
| Fees In<br>No (Fees Out)                                                                                                    | Desired Price                                         | Desired Rate                                                                                                    | Desired Lock Period                |
| Buydown None FHA Case # Assigned                                                                                                    | Borrower Pays MI (if required)<br>Yes  Reduced MI     | Automated U/W System Not Specified Interest Only                                                                                                    | Prepayment Penalty None            |
| On or after 1/1/2025 ¥                                                                                                    | No 💙                                                  | No V                                                                                                    |                                    |
| Total Loan Amount                                                                                                    |                                                       |                                                                                                    |                                    |
| VA Veteran Type/History<br>Active Duty - 1st use                                                                                                    | Exempt from Funding Fee                               | PMI/MIP/FF/G Fee %                                                                                                    | PMI/MIP/FF/G Fee Amount<br>0.00    |
| PMI/MIP/FF/G Fee Paid in Cash 0.00                                                                                                    | PMI/MIP/FF/G Fee Financed 0                           | 1st Mtg Loan Amt (Base)<br>400000                                                                                                    | 1st Mtg Loan Amt (Total)<br>400000 |
| Constant Caller Associat                                                                                                    |                                                       |                                                                                                    |                                    |

#### Step 5: Viewing the Rates – The Following Actions are Available

- <u>View The Rate Stack</u>: Press "Show" on the corresponding product
   (NOTE: All prices shown are BPC Borrower Paid)
- **Change the Inputs/Scenario**: Select the Blue Magnifying Glass Icon
- Compare Specific Rates: Input "Desired Rate" and select "Re-Submit"
- Compare Specific Prices: Input "Desired Price" and select "Re-Submit"

| everstre<br>M O R T G                                                                          | a G E                                                                               |                |                          |              |                                      | User:L.            | Everstream 🕨                     | Time Zone: EST                        | G• Logout              |
|------------------------------------------------------------------------------------------------|-------------------------------------------------------------------------------------|----------------|--------------------------|--------------|--------------------------------------|--------------------|----------------------------------|---------------------------------------|------------------------|
| Selected Loan: Loan ID: 16370                                                                  | Status: PreProspect                                                                 | Borrowar: N    | /A 👂 🖻                   |              |                                      |                    | Searc                            | ch Results 👻 Ne                       | w Search 🕨             |
| Re-Submit Options     Ist Mig Loan Amt (Base)     400000     DTI Ratio     25     Property Zip | Re-Submit<br>• LTV<br>80<br>Interest Only<br>No<br>1st Mg Loan Amt (Tota)<br>400000 | Wa             | CLTV New<br>live Escrows |              | Desired Rate<br>AUS<br>Not Specified | v                  | Desired Price<br>Buydown<br>None | Desire<br>Prepayme<br>None            | ed Look<br>ent Penalty |
| Loan Type: Conforming<br>Product Type(s): Standard                                             | Loan Term(s): 30 Yr                                                                 |                | Amortization             | Type(s): Fix | ed A                                 | RM Fixed Ter       | m(s): <mark>3 Yr, 5 Yr</mark>    |                                       |                        |
| Print                                                                                          |                                                                                     |                |                          |              |                                      |                    |                                  | Best                                  | Pricing 🔻              |
| Eligible Product                                                                               |                                                                                     | Rate           | Price                    | Lock         | APR                                  | P81                | Closing Cost (\$)                | Discount/Rebate(\$/%                  | ) Detail               |
| FHLMC Conforming 30 Yr Fixed (FHLMC30)<br>FNMA Conforming 30 Yr Fixed (FNMA30)                 |                                                                                     | 6.375<br>6.375 | 100.264<br>100.246       | 30<br>30     | 6.375<br>6.375                       | \$2,495<br>\$2,495 | \$0<br>\$0                       | -0.264% (-\$1056)<br>-0.246% (-\$984) | Show<br>Show           |

### Pricing Through Lendingpad:

Step 1: You must have a loan set up or a test file to price in Lendingpad. Open the loan or test file that needs pricing.

Step 2: Select "Get Price" at the top right. (May also be a [\$] on small screens)

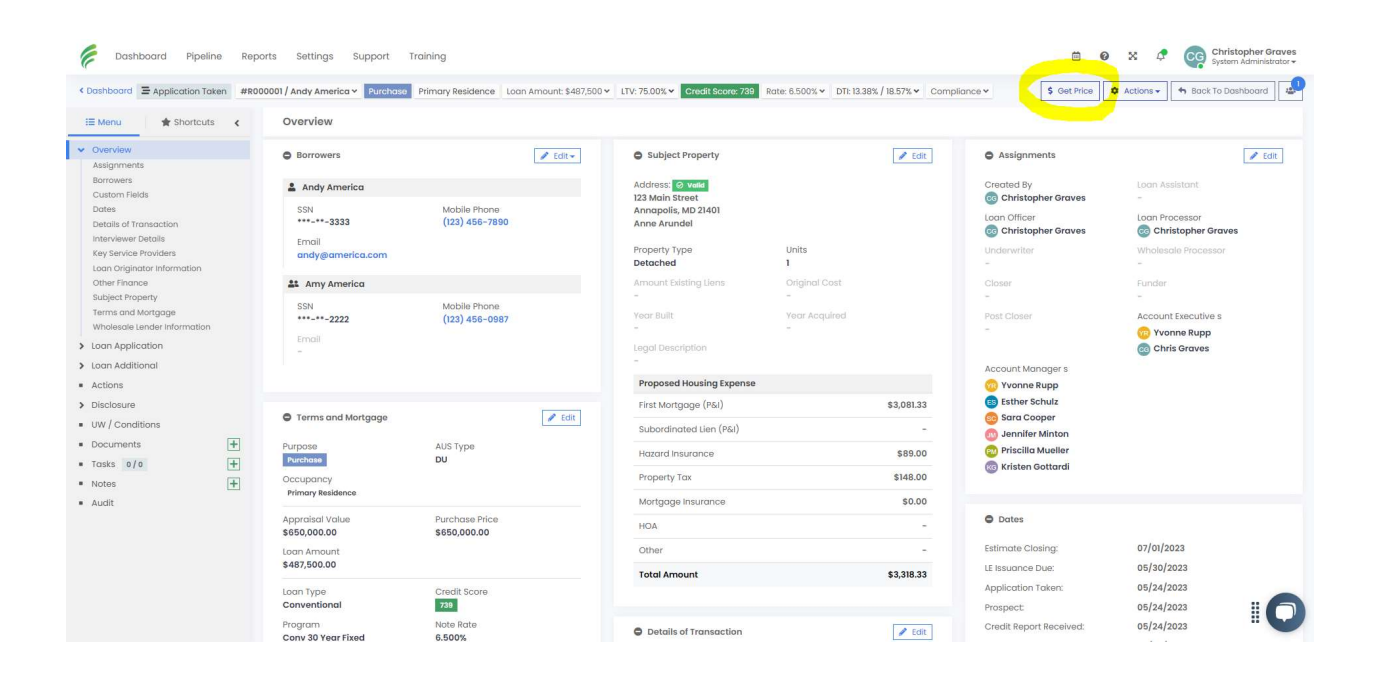

- Step 3: Select the Desired Price, Rate, Lock Period, and Compensation Type. You can also toggle "Fees In" which will roll the \$999 Lender Fee into the pricing. DO NOT select any "Lead Sources."
- Step 4: Select "Get Products" to display pricing options. If a product appears, it should be eligible based on file inputs.

| 100                         |                         |
|-----------------------------|-------------------------|
| Desired Rate:               |                         |
| 6.5%                        |                         |
| Desired Lock Period (days): |                         |
| 30                          |                         |
| Compensation Type:          |                         |
| Yes (Lender Paid)           | •                       |
| Fees In:                    |                         |
| No                          |                         |
| Lead Sources                |                         |
|                             |                         |
|                             | State Oracle December 1 |

## Pricing NON-QM on Everstream's Website:

(See Page 1 for accessing website pricing)

Step 1: Check the "All" box under "First Lien Search Criteria" to display Expanded Guideline Eligibility and Pricing

| 30 Yr    | 25 Yr<br>dard Term                                                                | 20 Yr                                                                 | 0 15 Yr                                                                                              | 🗌 10 Yr                                                                                                    | 40 Yr Max: 3                                                                                                    |                                                                                                    |
|----------|-----------------------------------------------------------------------------------|-----------------------------------------------------------------------|----------------------------------------------------------------------------------------------------|----------------------------------------------------------------------------------------------------|----------------------------------------------------------------------------------------------------|----------------------------------------------------------------------------------------------------|
| Non-Stan | dard Term                                                                         | Months                                                                |                                                                                                    |                                                                                                    |                                                                                                    |                                                                                                    |
|          |                                                                                   | 10.000                                                                |                                                                                                    |                                                                                                    |                                                                                                    |                                                                                                    |
| Fixed    |                                                                                   | Balloon                                                               |                                                                                                    |                                                                                                    |                                                                                                    |                                                                                                    |
| 🛃 3 Yr   | ₹ Yr                                                                              | □ 7 Yr 〔                                                              | ] 10 Yr                                                                                              | 15 Yr 1                                                                                                    | Max: 3                                                                                                    |                                                                                                    |
| All      |                                                                                   | Standard                                                              | 🗹 Affe                                                                                               | ordable                                                                                                    | HARP                                                                                                    | Hero/Champion                                                                                                    |
|          | 1                                                                                 | HUD Specialty                                                         | 🗹 Rer                                                                                                | no/Rehab                                                                                                    | Student Ln CO Re                                                                                                    | efi 🛛 USDA Streamline                                                                                                    |
| Expanded | Guidelines                                                                        |                                                                       |                                                                                                    |                                                                                                    |                                                                                                    |                                                                                                    |
|          | Uesin                                                                             | ed Price                                                              |                                                                                                    | De                                                                                                    | sired Rate                                                                                                    | Desired Lock P                                                                                                    |
|          |                                                                                   | MI (if required)                                                      |                                                                                                    | A.1                                                                                                    |                                                                                                    |                                                                                                    |
|          | <ul> <li>✓ 3 Yr</li> <li>✓ All</li> <li>✓ HFA/Bond</li> <li>✓ Expanded</li> </ul> | 3 Yr     5 Yr     All     HFA/Bond     Expanded Guidelines     Desire | 3 Yr     5 Yr     7 Yr     Standard     HFA/Bond     House     Expanded Guidelines     Desired Price | 3 Yr     5 Yr     7 Yr     10 Yr     10 Yr     All     Standard     Aft     HFA/Bond     HUD Specialty     Ref     Expanded Guidelines     Desired Price | 3 Yr     5 Yr     7 Yr     10 Vr     15 Yr      All     All     All     Affordable     HFA/Bond     HUD Specialty     Reno/Rehab     Expanded Guidelines     Desired Price     Desired Price | Image: Style standard       Image: Standard       Image: Standard |

Step 2: Select an option under "Income Verification Type" in the new section titled "Expanded Guideline Eligibility and Pricing". The Example Below shows a 12-month Business Bank Statement Loan.

| Mtg Lates x               | 30 (12 Mos)    | Mtg Lates x60 (1)  | 2 Mos)  | Mtg Lates x90 (12 Mos) |                           | Mtg Lates x120 (12 Mos) |            |
|---------------------------|----------------|--------------------|---------|------------------------|---------------------------|-------------------------|------------|
| 0                         |                | 0                  |         | 0                      |                           | 0                       |            |
| Mtg Lates x30 (13-24 Mos) |                | Mtg Lates x60 (13- | 24 Mos) | Mtg Lates x90 (13-     | Mtg Lates x90 (13-24 Mos) |                         | 0 (13-24 M |
| 0                         | 14             | 0                  |         | 0                      |                           | 0                       |            |
| Income Veri               | fication Type  | DSCR               | DSCR    |                        |                           |                         |            |
| Business Bank             | Stmt: 12 Mos 🗸 | 0.00               |         |                        |                           |                         |            |
| Bankrup                   | tcy Type       | Bankruptcy Outcome |         | Bankruptcy Seas        | ioning                    | Unique                  | Property   |
| None                      | ~              | Not Applicable     | ~       | Not Applicable         | ~                         | No                      |            |
| Housing E                 | Event Type     | Housing Event Se   | asoning |                        |                           |                         |            |
| None                      | ~              | Not Applicable     | ~       |                        |                           |                         |            |

- Step 3: Double-Check any inputs in the previous section(s) for accuracy. For example, "Self Employed" must be marked as "yes" for a Business Bank Statement, 1099, or P&L Loan. You can also enter any prepayment penalties to improve pricing under the "First Lien Search Criteria".
- Step 4: Press "Submit". If a product is displayed, it will be eligible based upon the inputs. Common ones to check if nothing displays are: Self Employed, Reserves, Property Type, Prepayment Penalty, etc. You can also try lowering the LTV or increasing credit score.

## Pricing DSCR on Everstream's Website:

(See Page 1 for accessing website pricing)

Step 1: Check the "All" box under "First Lien Search Criteria" to display Expanded Guideline Eligibility and Pricing

|                   | Loan Type:                          | Conformir                           | ng ()                     | NonConforming                            | ⊖ FHA                    | O VA                             | OUSDA                        |         |                                   |       |
|-------------------|-------------------------------------|-------------------------------------|---------------------------|------------------------------------------|--------------------------|----------------------------------|------------------------------|---------|-----------------------------------|-------|
| 1                 | Loan Term(s):                       | 🗹 30 Yr                             | 25 Yr                     | 20 Yr                                    | 15 Yr                    | 0 10 Yr                          | 40 Yr                        | Max: 3  |                                   |       |
|                   |                                     | Non-Stand                           | dard Term                 | Months                                   |                          |                                  |                              |         |                                   |       |
|                   | Amortization Type(s):               | Fixed                               |                           | Balloon                                  |                          |                                  |                              |         |                                   |       |
|                   |                                     |                                     |                           |                                          |                          |                                  |                              |         |                                   |       |
| •                 | ARM Fixed Term(s):                  | 🗹 3 Yr                              | ₹ SYr                     | 7 Yr (                                   | 10 Yr                    | 🗆 15 Yr                          | Max: 3                       |         |                                   |       |
|                   | ARM Fixed Term(s): Product Type(s): | ☑ 3 Yr<br>☑ All                     | <b>2</b> 5 Yr             | □ 7 Yr (                                 | _ 10 Yr<br>☑ Aff         | 15 Yr                            | Max: 3                       |         | Hero/Champion                     |       |
|                   | ARM Fixed Term(s): Product Type(s): | SYr<br>All<br>HFA/Bond              | <b>2</b> 5 Yr             | 7 Yr (<br>Standard<br>HUD Specialty      | □ 10 Yr<br>☑ Aff<br>☑ Re | 0 15 Yr                          | Max: 3<br>HARP<br>Student Ln | CO Refi | Hero/Champion     USDA Streamline |       |
|                   | ARM Fixed Term(s):                  | 3 Yr<br>All<br>HFA/Bond<br>Expanded | S Yr                      | TYr  Standard  HUD Specialty             | □ 10 Yr<br>☑ Aff<br>☑ Re | 15 Yr ordable no/Rehab           | Max: 3<br>HARP<br>Student Ln | CO Refi | Hero/Champion     USDA Streamline |       |
| ,<br>,<br>,       | ARM Fixed Term(s): Product Type(s): | 3 Yr<br>All<br>HFA/Bond             | S Yr<br>Guidelines<br>Des | TYr  Standard  HUD Specialty  ired Price | ] 10 Yr<br>☑ Aff<br>☑ Re | 0 15 Yr 0<br>ordable<br>no/Rehab | Max: 3                       | CO Refi | USDA Streamline                   | eriod |
| F<br>No (Fees Out | ARM Fixed Term(s): Product Type(s): | 3 Yr                                | SYr<br>Guidelines<br>Des  | TYr  Standard  HUD Specialty  ired Price | ] 10 Yr<br>☑ Aff<br>☑ Re | 15 Yr ordable no/Rehab           | Hax: 3                       | CO Refi | USDA Streamline                   | eriod |

Step 2: Select the option "Investor – DSCR" under "Income Verification Type" in the new section titled "Expanded Guideline Eligibility and Pricing". Enter the DSCR ratio in "DSCR". (NOTE: For a No-Ratio DSCR loan, choose "Investor – No Ratio" under "Income Verification Type")

| Mtg Lates x30 (                                  | 12 Mos)   | Mtg Lates x60 (12 | Mos)                           | Mtg Lates x90 (1 | 2 Mos)               | Mtg Lates x1 | 120 (12 Mos)    |  |
|--------------------------------------------------|-----------|-------------------|--------------------------------|------------------|----------------------|--------------|-----------------|--|
| 0                                                |           | 0                 |                                | 0                | 0                    |              |                 |  |
| Mtg Lates x30 (13-24 Mos) Mtg Lates x60 (13-24 / |           | 24 Mos)           | Mos) Mtg Lates x90 (13-24 Mos) |                  |                      | 0 (13-24 Mos |                 |  |
| 0                                                |           | 0                 |                                | 0                | 0                    |              | 0               |  |
| Income Verificat                                 | tion Type | DSCR              |                                |                  |                      |              |                 |  |
| Investor - DSCR                                  | ~         | 1.00              |                                |                  |                      |              |                 |  |
| Bankruptcy 7                                     | Туре      | Bankruptcy Outo   | Bankruptcy Outcome             |                  | Bankruptcy Seasoning |              | Unique Property |  |
| None                                             | ~         | Not Applicable    | ~                              | Not Applicable   | ~                    | No           | 07 0705         |  |
| Housing Even                                     | nt Type   | Housing Event Sea | soning                         |                  |                      |              |                 |  |
| None                                             | ×         | Not Applicable    | ~                              |                  |                      |              |                 |  |

Step 3: Double-Check any inputs in the previous section(s) for accuracy. For example, "Occupancy" must be "Investment Property" under the "Property Information" section. You can also select a prepayment penalty under "First Lien Search Criteria".

Step 4: Press "Submit".

### Pricing Non-QM on Lendingpad:

- Step 1: You must have a loan set up or a test file to price in Lendingpad. Open the loan or test file that needs pricing.
- Step 2: In the "**Overview**" tab on the left, select "Terms and Mortgage". Press "Edit" and change the Loan Type to "Conventional" and Program to "Conv 30 Year Fixed." (NOTE: This seems counter-intuitive, but is required to see pricing)

| Purpose         |           |                | AUS Type             |              |  |
|-----------------|-----------|----------------|----------------------|--------------|--|
| Purchase        |           | -              |                      | 8            |  |
| Occupancy       |           |                |                      |              |  |
| Primary Reside  | nce       |                |                      |              |  |
| Appraisal Value |           | Purchase Price |                      |              |  |
| \$650,000       |           | \$650,000      |                      |              |  |
| Down Payment A  | mount     | Loan Amount 🕕  |                      |              |  |
| 35.00%          | \$227,500 |                | \$422,500            |              |  |
| Down Payment S  | ource     |                |                      |              |  |
| Checking Acco   | unt       |                | 🖋 Edit down payments |              |  |
| Credit Score    |           |                | Loan Type            |              |  |
| 739             |           |                | Conventional         |              |  |
| Program         |           |                | Note Rate            |              |  |
| Conv 30 Year Fi | ixed      | -              | 6.5%                 | \$ Get Price |  |

Step 3: In the "Loan Additional" tab on the left, select "Underwriting". Press
 "Edit" and clear the AUS Type and/or AUS Recommendation. Make a selection under "Income Verification Type". The example shown is for a 12-month Business Bank Statement Loan. Press "Save" when done.

|                                              | • • • • • • • • • • • • • • • • • • • • |                               |                                 |
|----------------------------------------------|-----------------------------------------|-------------------------------|---------------------------------|
| Overview<br>Loan Application                 | ☆                                       |                               | Save X Cancel                   |
| Loan Additional                              | AUS Type                                | AMI LLPA Waiver               | Sales Concessions               |
| Appraisal Information and Project            | AUS Type                                | No                            | \$0.00                          |
| Detail<br>Compliance Information             | AUS Recommendation                      | Income Documentation Type     | Loan Modification               |
| Custom Fields                                |                                         | Income Documentation Type 🔹   | No                              |
| Flood Certificate Detail<br>General Tracking | Energy Related Improvements             | Income Verification Type      | Manual Underwriting             |
| Government Data                              | No                                      | Business Bank Stmt 12 Mos 🗙 👻 | No                              |
| Hazard Insurance Detail                      | Employment Contract                     | Case State Type               | DSCR                            |
| Sellers                                      | No                                      | Underwriting -                | 0.000                           |
| Trusts                                       | Fannie Mae UCD Case Id                  | Energy Improvement Amount     | Conversion of Contract For Deed |
| Actions                                      |                                         | \$0.00                        | No                              |
| Disclosure                                   | Relocation Loan                         | Bridge Loan                   | Origination Election Type       |
| UW / Conditions                              | No                                      | No                            | Origination Election Type       |
| Documents +                                  | Doc Туре                                | Reserve Amount                | Reserve Months                  |
| Tasks 0/0 +                                  | Doc Туре                                | \$0.00                        | 0                               |
| Notes +                                      | AUS Case Id                             | Asset Documentation Type      | Employment Documentation Type   |
| Audit                                        |                                         | Asset Documentation Type 👻    | Employment Documentation 🕶      |
|                                              | Freddie Mac UCD Case Id                 | - Colle                       |                                 |

Step 4: Enter Assets and check for Self Employed. Reserves are required for most Non-QM loans, but the system will not read them unless entered in the assets section. To do this, select the **"Loan Application"** tab on the left. Select "Assets" and then "Edit". Add any asset accounts that will be used to calculate reserves. For loans such as Bank Statement, P&L, and 1099 – select "Employment" and change the "Self Employed" toggle to "Yes".

Step 5: Select "Get Price" at the top right. (May also be a [\$] on small screens)

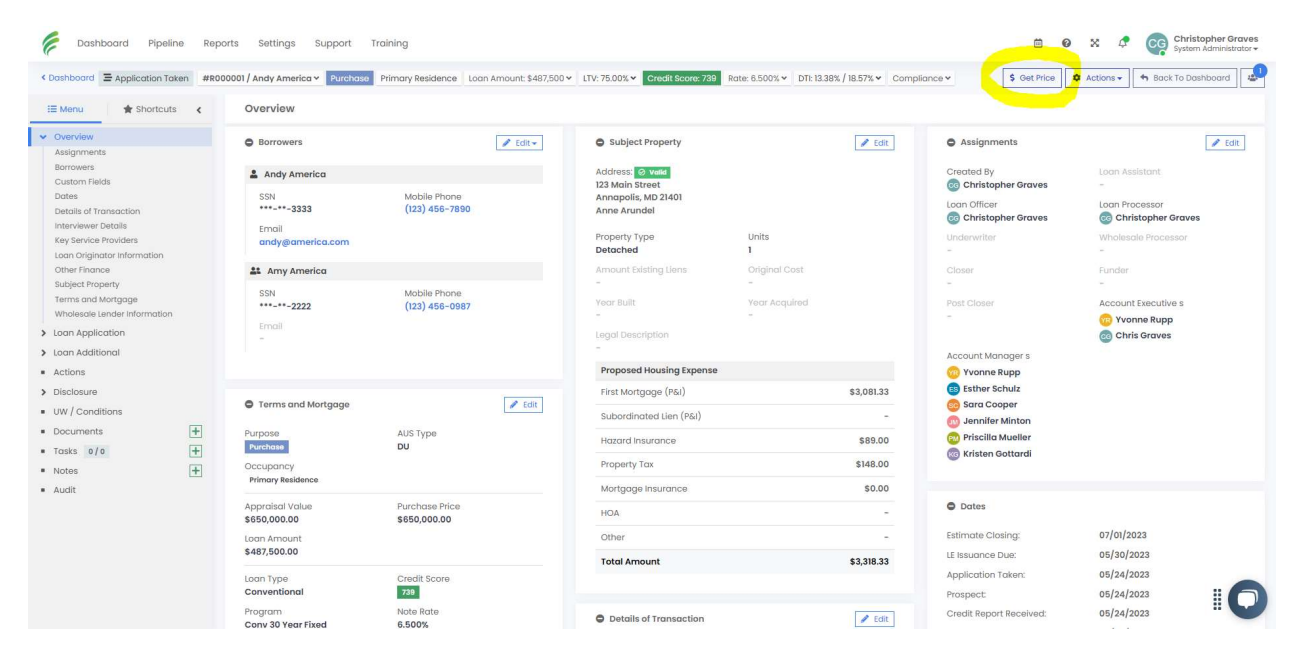

Step 6: Select the Desired Price, Rate, Lock Period, and Compensation Type. You can also toggle "Fees In" which will roll the \$999 Lender Fee into the pricing. DO NOT select any "Lead Sources."

Step 7: Select "Get Products" to display pricing options. If a product appears, it should be eligible based on file inputs. <u>Non-QM</u> <u>Products will be at the bottom</u> <u>of the list.</u>

| 100                         |              |
|-----------------------------|--------------|
| Desired Rate:               |              |
| 6.5%                        |              |
| Desired Lock Period (days): |              |
| 30                          |              |
| Compensation Type:          |              |
| Yes (Lender Paid)           |              |
| Fees In:                    |              |
| No                          |              |
| Lead Sources                |              |
|                             |              |
|                             | Get Products |

### Pricing DSCR Lendingpad:

- Step 1: You must have a loan set up or a test file to price in Lendingpad. Open the loan or test file that needs pricing.
- Step 2: In the "**Overview**" tab on the left, select "Terms and Mortgage". Press "Edit" and change the Loan Type to "Conventional" and Program to "Conv 30 Year Fixed." (NOTE: This seems counter-intuitive, but is required to see pricing)

| Purpose         |           |                             | AUS Type             |              |  |
|-----------------|-----------|-----------------------------|----------------------|--------------|--|
| Purchase        |           | •                           |                      |              |  |
| Occupancy       |           |                             |                      |              |  |
| Primary Resid   | ence      |                             |                      |              |  |
| Appraisal Value |           | Purchase Price<br>\$650,000 |                      |              |  |
| \$650,000       |           |                             |                      |              |  |
| Down Payment    | Amount    | Loan Amount 🚺               |                      |              |  |
| 35.00%          | \$227,500 |                             | \$422,500            |              |  |
| Down Payment    | Source    |                             |                      |              |  |
| Checking Acc    | ount      |                             | 🖋 Edit down payments |              |  |
| Credit Score    |           |                             | Loan Type            |              |  |
| 739             |           |                             | Conventional         |              |  |
| Program 0       |           |                             | Note Rate            |              |  |
| Conv 30 Year    | Fixed     | -                           | 6.5%                 | \$ Get Price |  |

Step 3: In the "Loan Additional" tab on the left, select "Underwriting". Press
"Edit" and clear the AUS Type and/or AUS Recommendation. Under
"Income Verification Type," select "Investor DSCR". (For a No-Ratio
DSCR loan, select "Investor No Ratio"). Enter the DSCR Ratio under
"DSCR". Press "Save" when done.

|                                              |                             |                             | Save X Cance                    |
|----------------------------------------------|-----------------------------|-----------------------------|---------------------------------|
| Louin Application                            | AUS Type                    | AMI LLPA Waiver             | Sales Concessions               |
| Loan Additional                              | AUS Type 🔸                  | No                          | \$0.00                          |
| Detail                                       | AUS Recommendation          | Income Documentation Type   | Loan Modification               |
| Custom Fields                                |                             | Income Documentation Type 🔹 | No                              |
| Flood Certificate Detail<br>General Tracking | Energy Related Improvements | Income Verification Type    | Manual Underwriting             |
| Government Data                              | No                          | Investor Dscr X -           | No                              |
| Hazard Insurance Detail<br>HMDA              | Employment Contract         | Case State Type             | DSCR                            |
| Gellers                                      | No                          | Underwriting •              | 1                               |
| Irusts<br>Inderwriting                       | Fannie Mae UCD Case Id      | Energy Improvement Amount   | Conversion of Contract For Deed |
| Actions                                      |                             | \$0.00                      | No                              |
| isclosure                                    | Relocation Loan             | Bridge Loan                 | Origination Election Type       |
| W / Conditions                               | No                          | No                          | Origination Election Type       |
| ocuments +                                   | Doc Туре                    | Reserve Amount              | Reserve Months                  |
| asks 0/0 🕂                                   | Doc Type 👻                  | \$0.00                      | 0                               |
| otes 🛨                                       | AUS Case Id                 | Asset Documentation Type    | Employment Documentation Type   |
| udit                                         |                             | Asset Documentation Type 📼  | Employment Documentation _      |

Step 4: Enter Assets. Reserves are required for most DSCR loans, but the system will not read them unless entered in the assets section. To do this, select the **"Loan Application"** tab on the left. Select "Assets" and then "Edit". Add any asset accounts that will be used to calculate reserves.

Step 5: Select "Get Price" at the top right. (May also be a [\$] on small screens)

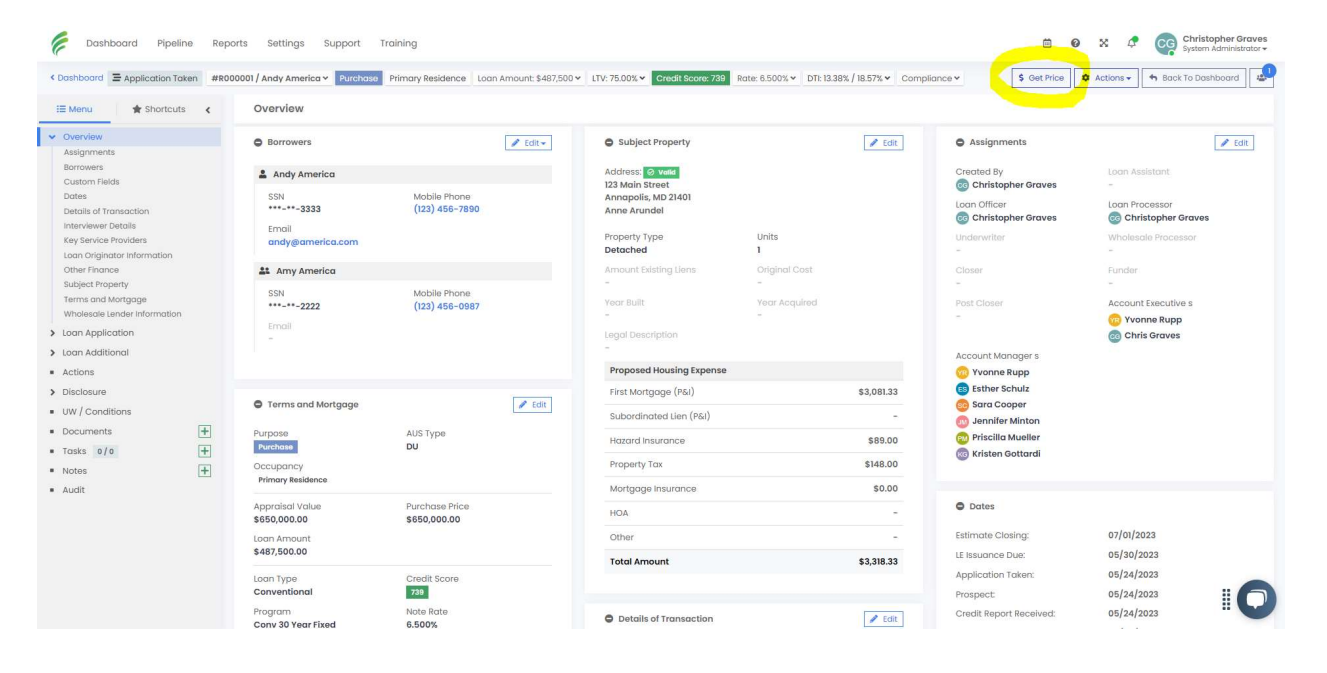

- Step 6: Select the Desired Price, Rate, Lock Period, and Compensation Type. You can also toggle "Fees In" which will roll the \$999 Lender Fee into the pricing. DO NOT select any "Lead Sources."
- Step 7: Select "Get Products" to display pricing options. If a product appears, it should be eligible based on file inputs. <u>DSCR</u> <u>products will be at the bottom</u> <u>of the list.</u>

| 100                         |              |
|-----------------------------|--------------|
| Desired Rate:               |              |
| 6.5%                        |              |
| Desired Lock Period (days): |              |
| 30                          | T            |
| Compensation Type:          |              |
| Yes (Lender Paid)           | •            |
| Fees In:                    |              |
| No                          |              |
| Lead Sources                |              |
|                             |              |
|                             | Get Products |

### Troubleshooting and FAQs – Everstream Website:

#### No products are displayed:

This usually means there is an issue with one of the input selections. Common culprits are LTVs or credit scores outside of the parameters, occupancy type, months of reserves, etc. For Non-QM Products, best practice is to select "all" under "First Lien Search Criteria."

#### I can't See HomeReady/HomePossible Products:

Make sure First Time Homebuyer is marked as "yes" under "Borrower Information. Make sure the "Affordable" box is checked under First Lien Search Criteria. Also, the "Monthly Qualifying Income" in the Borrower Information section must be under the 80% AMI limit for the subject property location.

#### Pricing is showing Expired:

This means pricing is not live and usually happens very early in the morning or if there is a re-price during the day.

#### How can I compare specific rates/prices?:

You can enter a desired rate or price to compare all products in the "First Lien Search Criteria" section.

#### How do I see Lender Paid Pricing?:

You will have to manually add your comp. If your lender paid comp is 2%, then the par pricing you will see on the website is just 102.00 instead of 100.00. You can stack-rank the products to see them with lender paid pricing built in by putting 102.00 (or whatever price gives you the par rate with your comp) into the "Desired Price" field under "First Lien Search Criteria".

### Troubleshooting and FAQs – Lendingpad:

In general, Lendingpad will give you an error message if there is a pricing issue. The most common reasons are not having a loan program or some parameter of the loan selected. For Non-QM or DSCR, see pages 7-8 and 9-10 respectively for troubleshooting tips.